## Автоматично продовжити дію сертифікатів.

## Яким чином це зробити у програмі М.Е.Doc?

Автоматичне продовження дії сертифіката відбуватиметься на <u>основі даних вашого</u> <u>діючого сертифікату</u>.

Якщо до закінчення терміну дії вашого актуального сертифіката залишилося 45 днів або менше, у програмі М.Е.Doc з'явиться вікно з попередженням. Натисніть кнопку Відправте заявку та відразу розпочнеться процедура продовження ваших сертифікатів.

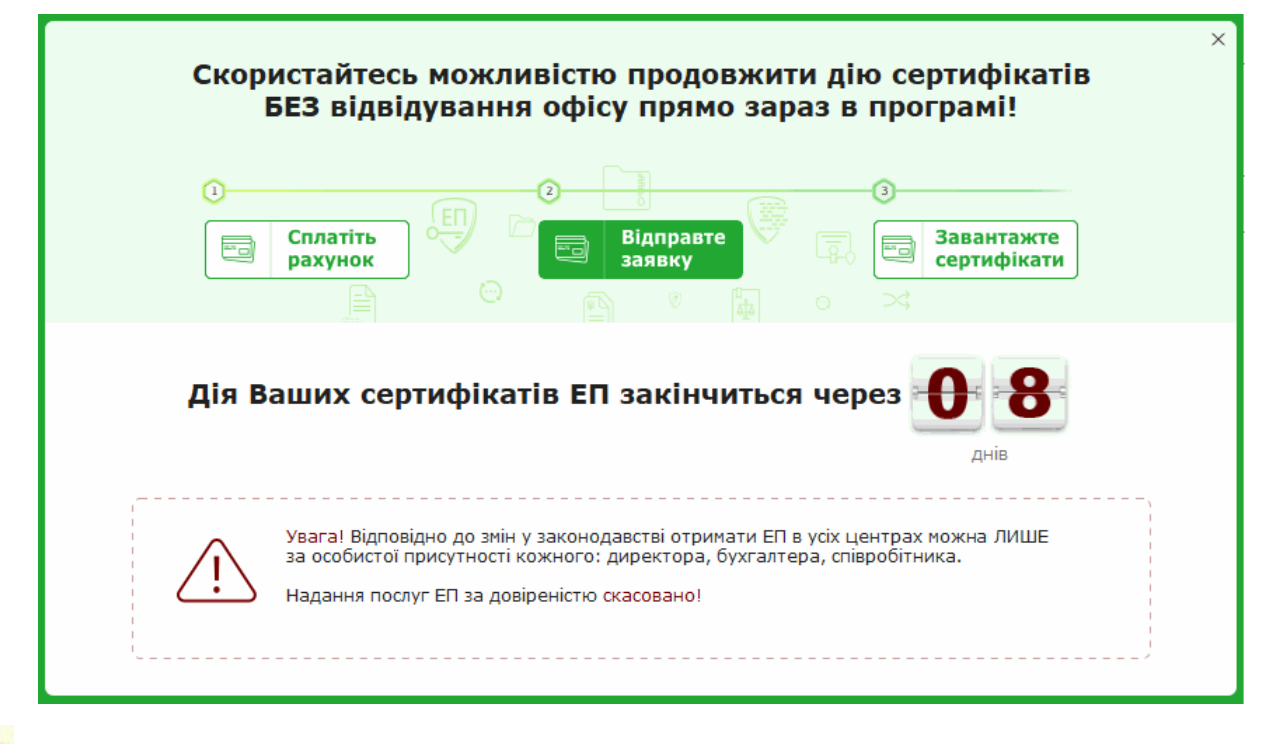

Продовження сертифікатів можливе лише у випадку, якщо не відбулося змін у даних, внесених у сертифікат!

### Крок 1. Оберіть сертифікати для автоматичного продовження

- 1. У вікні, що відкрилося, вкажіть прізвище, ім'я та по-батькові особи, що відповідає за обслуговування сертифікатів установи та її контактний номер телефону.
- 2. В полі **Парольний діалог** вкажіть будь-яке слово чи словосполучення, яке слугує підтвердженням в разі, якщо потрібно <u>заблокувати даний</u> сертифікат в телефонному режимі.

Далі оберіть, які саме сертифікати ЕП необхідно продовжити, проставивши у відповідному полі позначку.

У разі потреби відкоригуйте адресу електронної пошти. Некоректно введена електронна адреса позначається червоним кольором.

Зверніть увагу!Дати початку та закінчення терміну дії сертифікатів будуть автоматично перенесені у заявку на формування сертифікатів. За замовчуванням, встановлений термін2 роки. Натиснувши на поле *2 роки* він автоматично буде змінений на *1 рік*, і навпаки.

| A.                                                                                                    |                   | Формування зая<br>Оберіть сертифікат | явок на ке<br>и, які потрібн<br>УВАГА! С<br>за відсут | заліфіковані<br>но оновити, та за<br>примати нові сер<br>ності змін у дани | сертифікати ЕП (ЕІ<br>а необхідності відредагу<br>отифікати ЕП в програм<br>х (П.І.Б., адреса, назва | ЦП)<br>ійте поле "Поч<br>і можливо<br>тощо) | аток дії".  | ×      |
|----------------------------------------------------------------------------------------------------|-------------------|--------------------------------------|-------------------------------------------------------|----------------------------------------------------------------------------|----------------------------------------------------------------------------------------------------|---------------------------------------------|-------------|--------|
| ſ                                                                                                    | Заявка            | 1000 000 Du                          |                                                       |                                                                            |                                                                                                    |                                             |             |        |
|                                                                                                    |                   |                                      |                                                       |                                                                            |                                                                                                    |                                             |             |        |
|                                                                                                    |                   | тетрович                             |                                                       |                                                                            | Tanahau unar                                                                                         |                                             |             |        |
|                                                                                                    | Парольний діалог: |                                      |                                                       | Телефон уповноваженої особи:                                               |                                                                                                    |                                             |             |        |
|                                                                                                    | пароль            |                                      |                                                       |                                                                            | 123456/                                                                                              |                                             |             |        |
|                                                                                                    | ЄДРПОУ/ІПН        | ПІБ/Найменування                     | Діє до                                                | Призначення                                                                | Електронна пошта                                                                                     | Тип                                         | Початок дії | _ ∆_ 3 |
|                                                                                                    | 1111111199        | Жовтневий В.С.                       | 07.12.2018                                            | Підписання                                                                 | 2309medoc@gmail.c                                                                                    | Підпис бухг                                 | 30.11.2018  | 3      |
|                                                                                                    | 1111111199        | Жовтневий В.С.                       | 07.12.2018                                            | Підписання                                                                 | 2309medoc@gmail.c                                                                                    | Підпис дире                                 | 30.11.2018  | 3      |
|                                                                                                    | 01111117          | Товариство з обмеж                   | 07.12.2018                                            | Підписання                                                                 | 2309medoc@gmail.c                                                                                    | Печатка ус                                  | 30.11.2018  | 3      |
|                                                                                                    | 01111117          | Товариство з обмеж                   | 07.12.2018                                            | Шифрування                                                                 | 2309medoc@gmail.c                                                                                    | Печатка ус                                  | 30.11.2018  | 3      |
|                                                                                                    |                   |                                      |                                                       |                                                                            |                                                                                                    |                                             |             |        |
|                                                                                                    |                   |                                      |                                                       |                                                                            |                                                                                                    |                                             |             | P      |
| Термін дії сертифікатів: <u>2 роки</u> Сума до сплати: 439 грн.<br><u>Л</u> Лише за наявності повної оплати послуг будуть активовані нові сертифікати |                   |                                      |                                                       |                                                                            |                                                                                                    |                                             |             |        |
| <ul> <li>☑ Надаю згоду на публікацію сертифікатів на загальнодоступному ресурсі АЦСК</li> <li>☑ Отримати рахунок</li> </ul>                           |                   |                                      |                                                       |                                                                            |                                                                                                    |                                             |             |        |

Дата початку дії сертифікату співпадає з датою створення заявки на продовження сертифікату, але ви можете редагувати її.

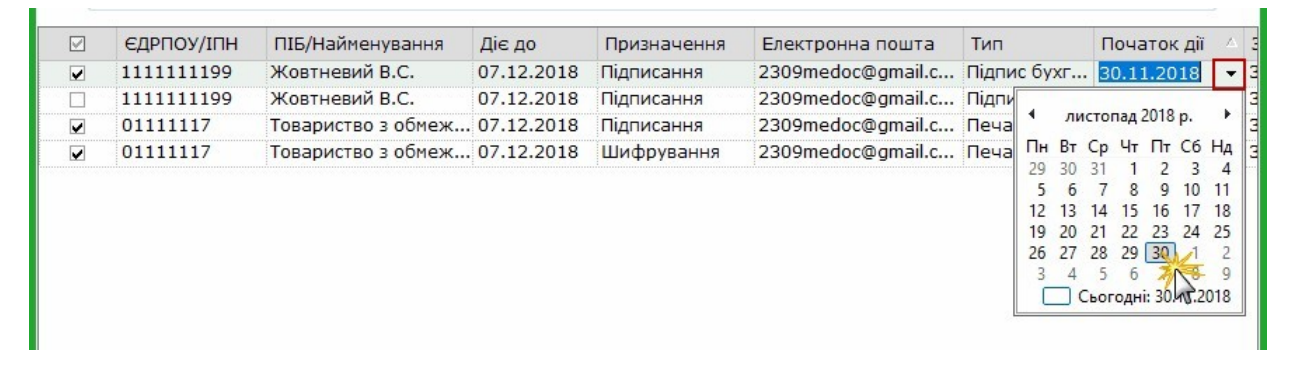

Для вашої зручності також прописується Сума до сплати.

Після усіх налаштувань натисніть кнопку Далі.

Обов'язково підпишіть Картку приєднання до Договору про надання послуг.

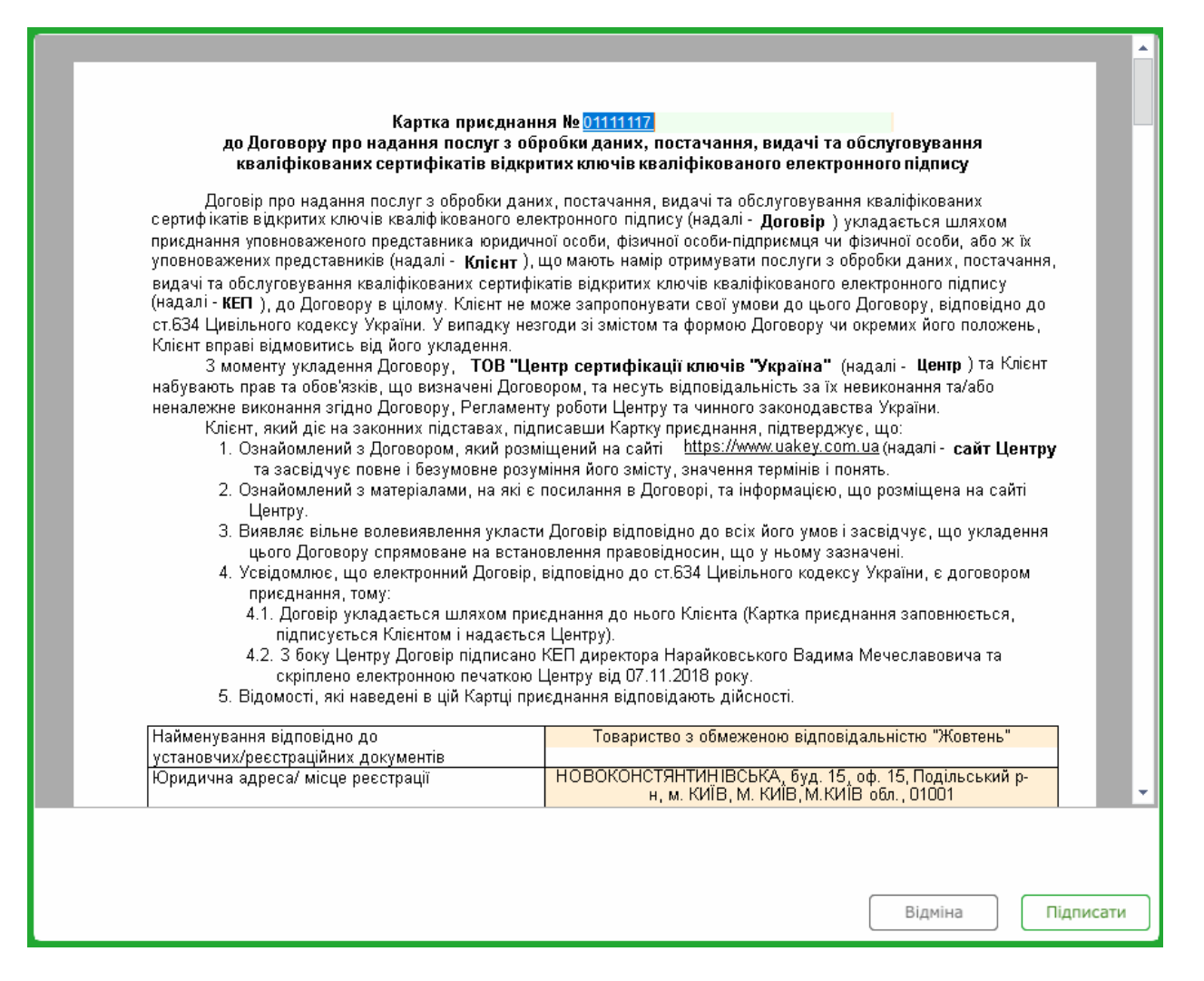

#### Картку ви підписуєте своїм діючим сертифікатом ЕП директора

| 🔑 Підпис 🛛 🕹                                                                          |            |            |      |          |                                                |                      | × |
|---------------------------------------------------------------------------------------|------------|------------|------|----------|------------------------------------------------|----------------------|---|
| Тип підпису: Директор                                                                 |            |            |      |          |                                                |                      |   |
| риорании сертифікат                                                                   |            |            |      |          |                                                |                      |   |
| ЄДРПОУ:                                                                               | 12345678   | Код філії: | Тест | ДР       | ΦΟ:                                            | 1234567890           |   |
| Діє з:                                                                                | 15.06.2017 |            |      | Дie      | є по:                                          | 15.06.2018           |   |
| Видавець: АЦСК Публічного акціонерного<br>"УкрСиббанк"                                |            | товариства | ווח  | Б:       | Тестування сумісності (тестовий<br>сертифікат) |                      |   |
|                                                                                       |            |            |      |          |                                                |                      | - |
| Каталог з секретними ключами: D:\Paбота\3H-TOKEN\Bci ацск\сертификаты Укрсиббанк\keys |            |            |      |          |                                                |                      |   |
| Пароль секретного ключа:                                                              |            |            | **** | 🗆 🗆 36ep | рігати па                                      | роль протягом сеансу |   |
|                                                                                       |            |            |      |          |                                                | ОК Відміна           |   |

# Крок 2. Згенеруйте новий секретний ключ та відправте заявку на формування сертифікату

1. У відкритому вікно *Генерація секретного ключа вкажіть* шлях для збереження нових секретних ключів, введіть пароль та натисніть кнопку ОК.

Пароль повинен складатись мінімум із трьох символів. Пароль може складатися з будьяких комбінацій букв, цифр, інших символів.

У випадку, коли ви генеруєте секретні ключі на захищений носій необхідно вводити пароль до самого носія.

Увага!Кожен користувач повинен зберігати секретний ключ у таємниці та вживати заходи щодо запобігання його втраті, розкриття та несанкціонованого використання.

| 😳 Генерація секретног                                                                                               | о ключа                        | × |  |  |  |
|----------------------------------------------------------------------------------------------------|--------------------------------|---|--|--|--|
| Підпис бухгалтера Шопова А.М.<br>⊙ Зберігати секретний ключ у файл<br>○ Зберігати секретний ключ на захищений носій |                                |   |  |  |  |
| Увага! Запам'ятайте                                                                                                 | цей пароль!!!                  |   |  |  |  |
| Введіть пароль:                                                                                                    | ***                            |   |  |  |  |
| Повтор пароля:                                                                                                    | ***                            |   |  |  |  |
| О Відправити заявку                                                                                                 | по пошті                       | T |  |  |  |
| О Записати на оптичи                                                                                                | 🔾 Записати на оптичний диск    |   |  |  |  |
| Эберегти на диск                                                                                                    |                                |   |  |  |  |
| Каталог для збереже                                                                                                 | ння заявки і секретних ключів: |   |  |  |  |
| D:\Keys                                                                                                    |                                |   |  |  |  |
|                                                                                                    | ОК Відміна                     | a |  |  |  |

2. Результатом генерації буде створення файлу секретного ключа та збереження його у вказаному каталозі або у вказаний захищений носій, про що повідомить програма.

| M.E.DOC                                                                                | × |
|----------------------------------------------------------------------------------------|---|
|                                                                                        |   |
| Секретний ключ збережено в файл<br>D:\Загрузки\12345678 1234567890 DS171002131151.ZS2. |   |
|                                                                                        |   |
| ОК                                                                                     |   |
| <u>[</u> ]                                                                             |   |

3. Підпишіть заявку своїм діючим сертифікатом ЕП.

|                          |                                   |              | Тип підпису: Д | иректор           |                                                |
|--------------------------|-----------------------------------|--------------|----------------|-------------------|------------------------------------------------|
| Вибраний се              | ертифікат                         |              |                |                   |                                                |
| ЄДРПОУ:                  | 12345678                          | Код філії:   | Тест           | ДРФО:             | 1234567890                                     |
| Діє з:                   | 15.06.2017                        |              |                | Діє по:           | 15.06.2018                                     |
| Видавець:                | АЦСК Публічного а<br>"УкрСиббанк" | акціонерного | товариства     | ПІБ:              | Тестування сумісності (тестовий<br>сертифікат) |
|                          |                                   | 6            |                |                   |                                                |
| Каталог з с              | екретними ключами:                |              | D:\Paбота\3H-1 | окем\всі ацск\сер | тификаты Укрсиббанк\keys                       |
| Пароль секретного ключа: |                                   |              | ****           | 🗆 Зберігати па    |                                                |

Операції, описані у пунктах 1— 3 «Кроку 2», будуть автоматично повторені для всіх обраних сертифікатів.

4. Відправте заявку на адресу сервера АЦСКУкраїна.

| 🎾 Вибір адресата         |                                 | _ 🗆 ×                |
|--------------------------|---------------------------------|----------------------|
|                          |                                 |                      |
| Найменування             | Дата закінчення дії сертифіката | Адреса               |
| Документи АЦСК "Україна" | 01.07.2020                      | request@uakey.com.ua |
|                          |                                 |                      |
|                          |                                 |                      |
|                          |                                 | ОК Відмінити         |

Автоматично продовжити сертифікати ЕП можна в розділі**Сертифікати – Заявка** на сертифікатиобравши команду**Файл – Сформувати заявки.** 

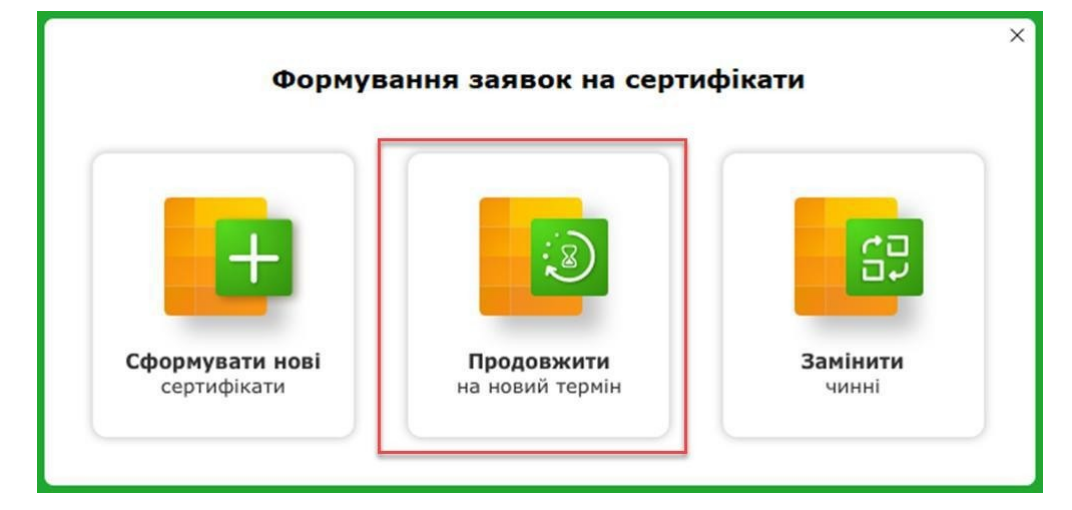

А далі натисніть кнопку**Продовжити (на новий термін)**, після чого розпочнеться процедура автоматичного продовження ЕП (детальніше у**«Крок 2»**).